## THE INFORMER TERMINAL

The Informer is a portable terminal used to access System-2.

This card describes the correct procedure for setting up the Informer, connecting to System-2 and disconnecting when finished.

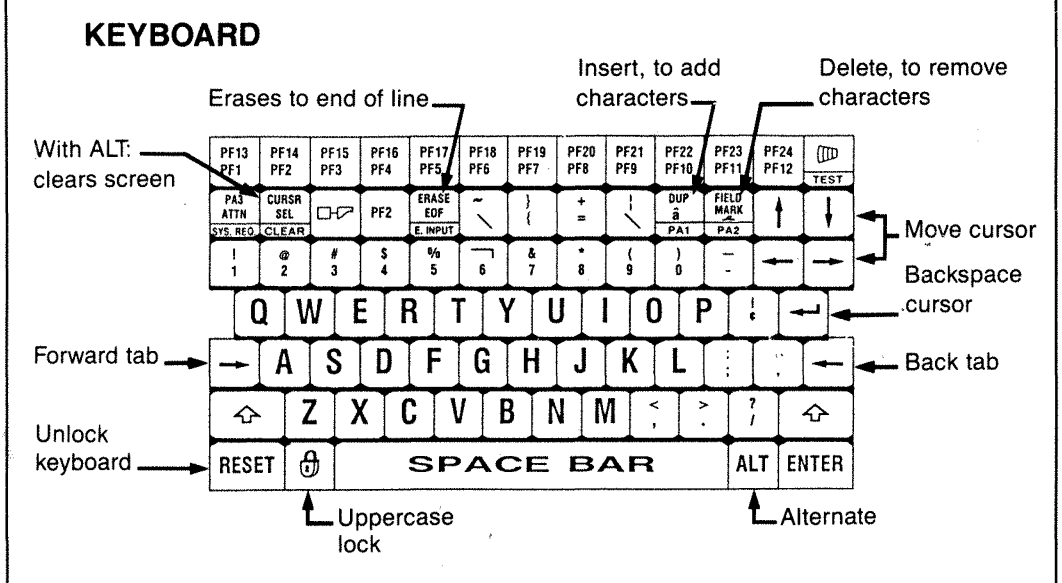

## **OPERATING SUMMARY**

If you recently used the Informer from the same location, the following instructions may be all you need to access System-2. However, if the Informer was last used at a different location, or if the following procedure fails, use the step-by-step instructions inside this card.

- Plug in power cord and telephone wire.
- Switch on the Informer.

KEYBOARD SEQUENCE ACTION

- Alt
   +
   Test
   Displays Set-up A screen.

   96
   5
   Displays Set-up B screen.

   96
   5
   Displays Set-up C screen.

   97
   PF3
   Calls computer and connects to System-2.
- If asked for terminal type, type and ENTER Informer.

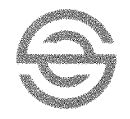

Canadian Pacific Computers & Communications/Advanced Business Systems April 1985 1. Connect black power cord to back of Informer and to standard wall outlet.

- Connect grey telephone cable to back of Informer and to wall jack. If there is no standard wall jack, you will need special cables, available from ABS Support.
- 3. Facing front of Informer, press power switch at upper right rear of terminal.
- 4. A self-test message will appear on the screen. Wait 5-10 seconds for it to disappear. The cursor will flash in the upper left corner of the screen.
- 5. Press the Alt and Test keys. (Hold down the Alt key while you press Test.) This will display Set-up screen A.

SET-UP A TO EXIT PRESS SET-UP 12345678901234567890123456789012345678901234567890123456789012345678901234567890123 00700 85232 ONI INF ANS I 12071BM

- Ignore the message "TO EXIT PRESS SET-UP".
- To increase screen brightness, press the cursor-up key until desired brightness is reached. The cursor-down key decreases screen brightness. To retain screen brightness, press the Shift and S keys. (Hold down Shift while you press S).

KEYBOARD SEQUENCE

· ACTION

Displays Set-up B screen.

| SET-UP B                      |                  |                                                                 |                                             |                                      |
|-------------------------------|------------------|-----------------------------------------------------------------|---------------------------------------------|--------------------------------------|
| TO EXIT PRESS SET-UP          | ,                |                                                                 | •                                           |                                      |
| LOCAL ECHO                    | OFF              |                                                                 |                                             |                                      |
| SCREEN BACKGROUND             | DARK             |                                                                 |                                             |                                      |
| CURSOR VISIBILITY             | VISIBLE          |                                                                 |                                             |                                      |
| CURSOR STABILITY              | STEADY `         |                                                                 |                                             |                                      |
| CURSOR TYPE                   | BLOCK            |                                                                 |                                             |                                      |
| ANSI/VIS2 MUDE                | V152             |                                                                 |                                             |                                      |
| KEY CLICK (NOT FOR IBM203)    | SILENI           |                                                                 | •                                           |                                      |
| MARGIN BELL (NUT FUR IBM203)  | UFF .            | . · ·                                                           |                                             |                                      |
| HOTO KONZKOFF                 | NUFF             |                                                                 |                                             |                                      |
|                               | DEE              |                                                                 | · · · · · · · · · · · · · · · · · · ·       |                                      |
| NEWLINE                       | OFF              |                                                                 | 1                                           |                                      |
| RS232 PORT DR MODEM           | MODEM            |                                                                 |                                             |                                      |
| 405T                          |                  |                                                                 |                                             |                                      |
| BITS PER CHAR. STOPS PARITY   | 7-EVEN-1<br>7200 | BITS PER CHAR<br>TRANSMIT/RECE<br>FRINT TERMINA<br>PRINT EXTENT | ./STOPS/PARITY<br>IVE BAUDRATE<br>TION CHAR | 7-EVEN-1<br>1200<br>NONE<br>F SCREEN |
| ANSWERBACK MEBSAGE            |                  |                                                                 |                                             |                                      |
| PRESS SPACE BAR TO SELECT FEA | TURE             | PRESS 6 TO CH<br>PRESS SHIFT R                                  | ANGE FEATURE<br>TO RECALL SET-              | UP, FEATURES                         |
| PRESS SHIFT-S TO SAVE SET-UP  |                  |                                                                 |                                             |                                      |

- Ensure values shown in green above are the same as those on the screen.
- See section "Change Values On Set-up Screens" to change values.
  Ignore the message "TO EXIT PRESS SET-UP".
- There is no value displayed in the ANSWERBACK MESSAGE area. It should be set at this time.

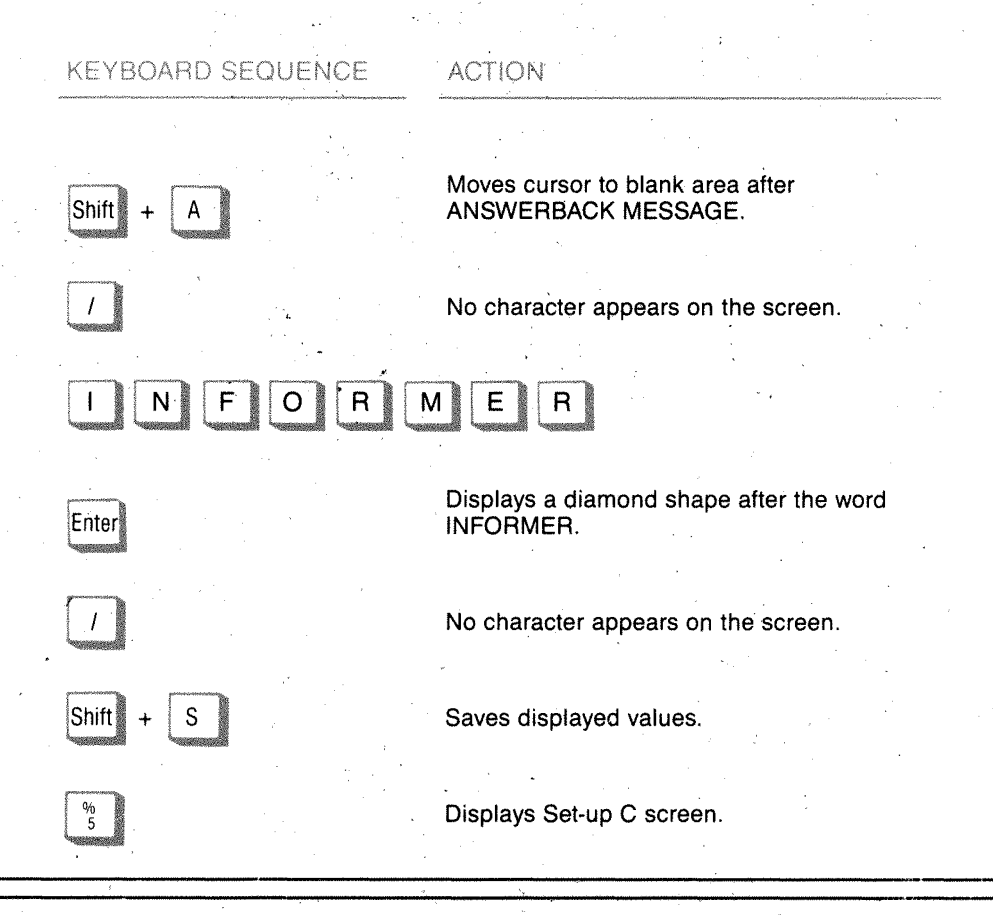

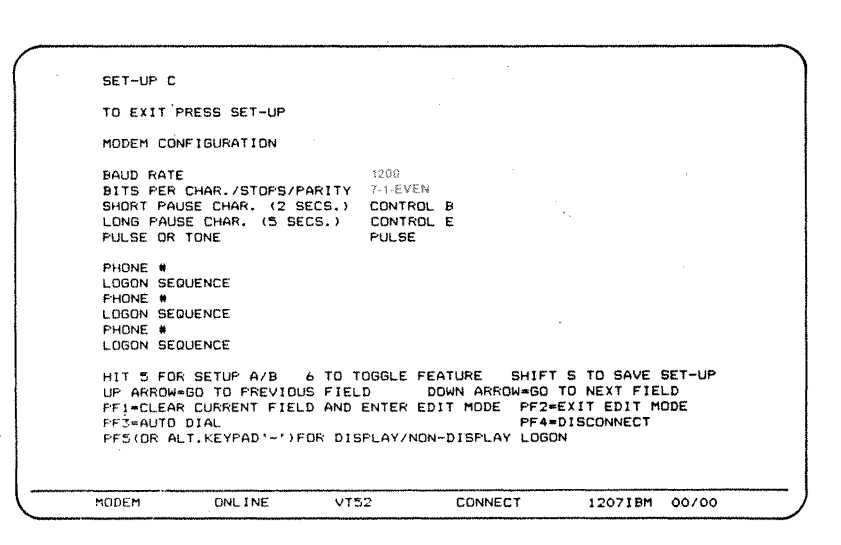

- Ensure values shown in green above are the same as those on the screen.
- See section "Change Values On Set-up Screens" to change values.
- Ignore the message "TO EXIT PRESS SET-UP".
- If you are letting the Informer dial for you, the phone number for the computer must be provided. To add or change a phone number, see section "Set or Change Phone Number" (on next panel).
- If you are placing a call manually i.e. calling from a hotel room where you must use an operator, read section "Sign-On to System-2", Manual Dialing.

邈

Sign-on is initiated from Set-up C screen. Make sure set-up screen values are correct before trying to sign-on. Once signed-on, you may use any application you are authorized for.

## **AUTOMATIC DIALING**

• This is used most of the time.

 KEYBOARD SEQUENCE
 ACTION

 Shift + S
 Saves displayed values.

 PF3
 Starts automatic dial. Screen will go blank.

 New screen shows:
 CONFIGURING THE MODEM

 MODEM CONFIGURED
 DIALING

 %D (phone number)
 %RING

 %OK
 %OK

If a message appears saying "ENTER TERMINAL TYPE" type and ENTER the word INFORMER. This will occur if the ANSWERBACK MESSAGE has not been set on the Set-up B screen. If message appears saying %BUSY or NO DIAL, no connection was made. Check the physical connections (plug & jack). Press Alt + Test and see section "Display Set-Up A".

## MANUAL DIALING

KEYBOARD SFOUENCE

ACTION

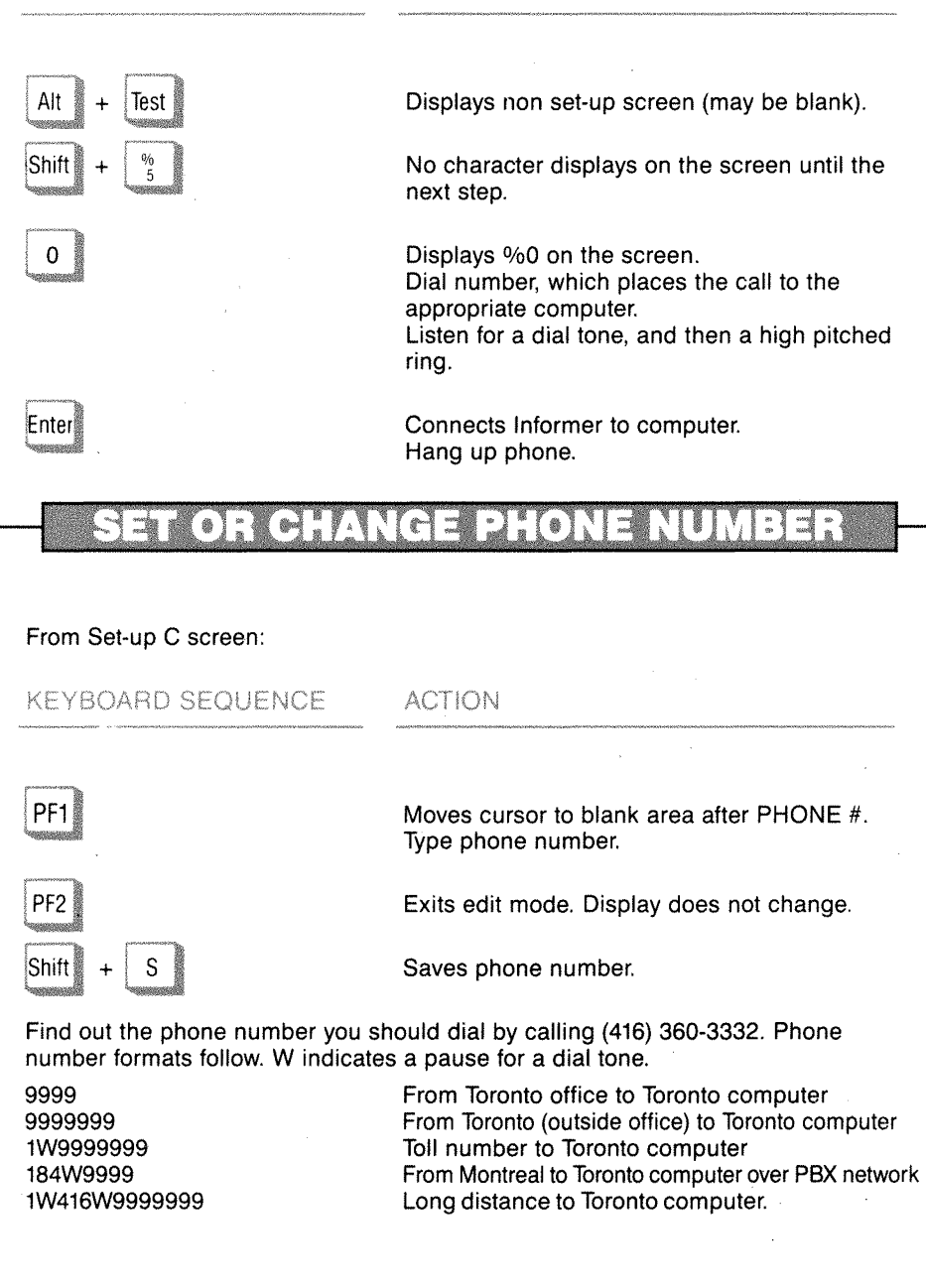

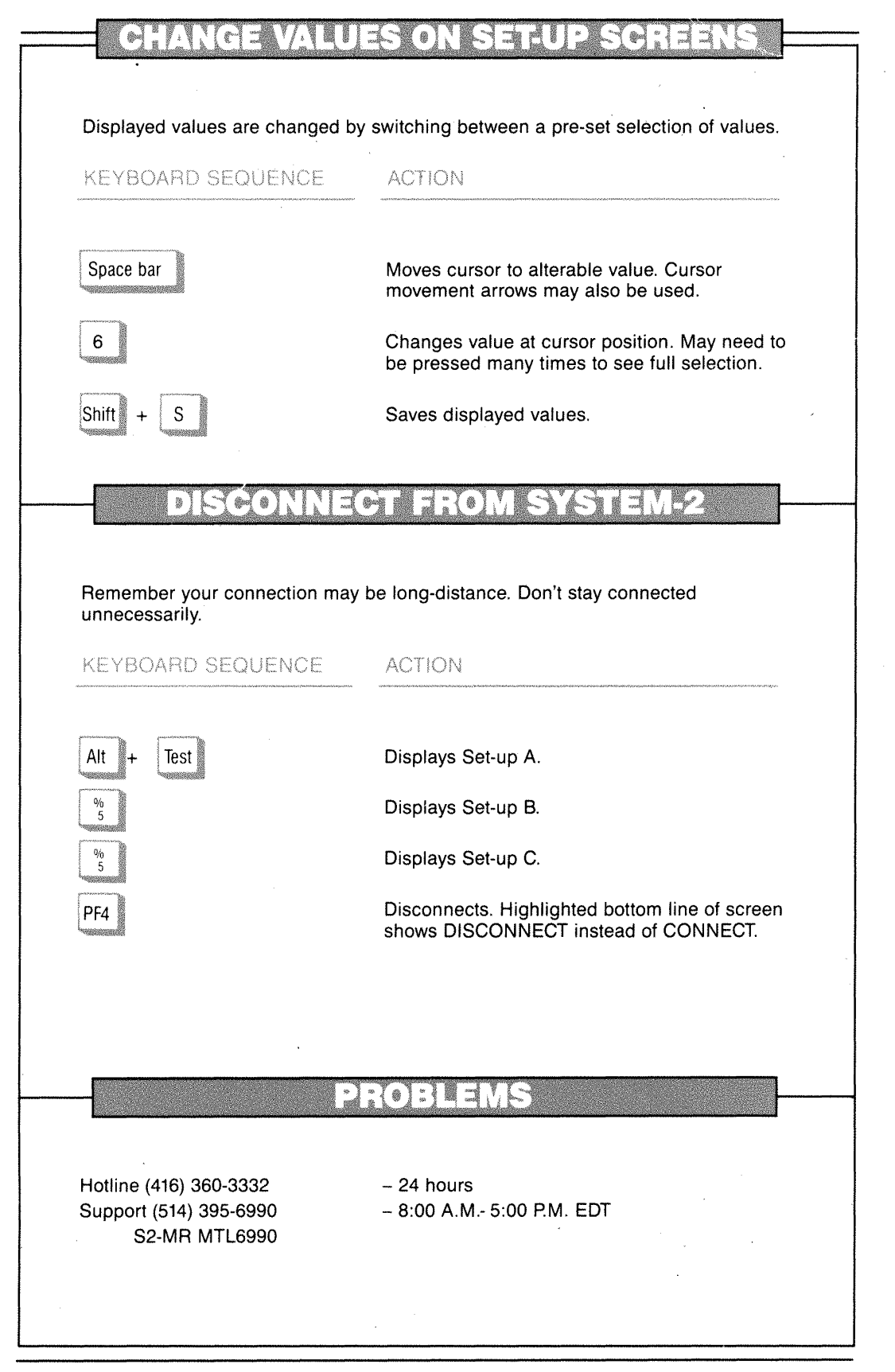